## **Disclaimer & Copyright**

©2014 by AVerMedia Technologies, Inc. All rights reserved.

No part of this document may be reproduced, transmitted, transcribed, stored in a retrieval system, or transmitted in any form, or translated into any language by any means (Electronic, mechanical, photocopy, recording, or otherwise) without the prior written permission of AVerMedia.

Information in this document is subject to change without notice. The information contained herein, is to be considered for informational purposes only and shall not be considered legally binding. "AVerMedia®" is a trademark and logo of AVerMedia Technologies, Inc. Other trademarks used herein for description purpose only belong to each of their companies.

### **Taiwan Headquarter Office**

Address 7F.,No. 137, Jian 1st Rd., Zhonghe Dist., New Taipei City 23585, Taiwan (R.O.C.)
Website www.avermedia.com
Tel +886-2-2226-3630

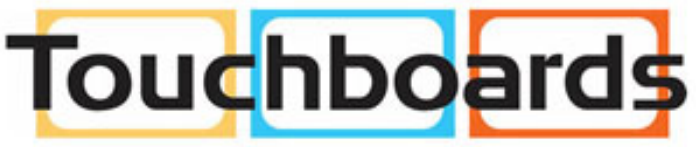

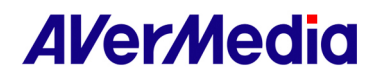

# **Table of Contents**

| 1. | Adobe Premiere Pro CS6 Plug-in for AVerMedia Devices | 3 |
|----|------------------------------------------------------|---|
| 2. | Sony Vegas Pro Plug-in for AVerMedia Devices         | 6 |
| 3. | ImageJ Plug-in for AVerMedia Devices                 | 8 |

\*All the screenshots in this documentation are only example images. The images may vary depending on the product and software version.

# 目录

| 1. | 圆刚科技设备:Adobe Premiere Pro CS6 插件 | . 12 |
|----|----------------------------------|------|
| 2. | 圆刚科技设备:Sony Vegas Pro 插件         | . 15 |
| 3. | 圆刚科技设备:ImageJ 插件                 | 17   |
| *本 | 档中所有截图仅供参考。不同产品和软件版本的图像可能会有所不同。  |      |

## 目錄

| 1. | 圓剛科技產品: | Adobe Premiere Pro CS6 外掛程式 | 21  |
|----|---------|-----------------------------|-----|
| 2. | 圓剛科技產品: | Sony Vegas Pro 外掛程式         | 24  |
| 3. | 圓剛科技產品: | ImageJ 外掛程式                 | .26 |

\*本檔中所有截圖僅供參考。不同產品和軟件版本的圖像可能會有所不同。

# AVer/Media

#### Adobe Premiere Pro CS6 Plug-in for AVerMedia Devices

- 1. Please go to AVerMedia website to download the Adobe Premiere Pro Plug-in
- 2. Follow the instruction to install the plug-in
- 3. Open Adobe Premiere Pro CS6

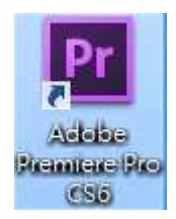

4. Select New Project

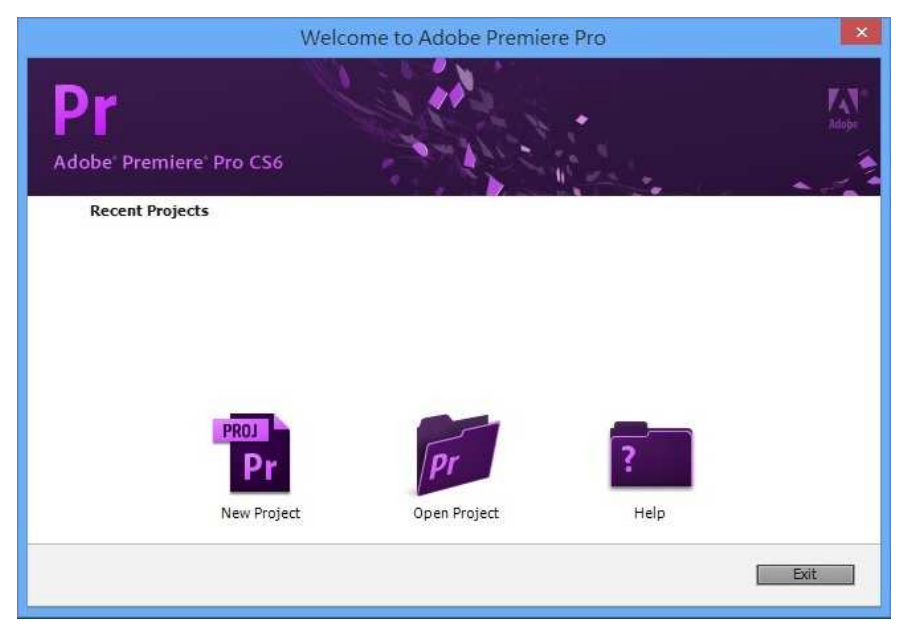

5. General  $\rightarrow$  Capture Format  $\rightarrow$  AVer Record

| New Project                                        | ×         |
|----------------------------------------------------|-----------|
| General Scratch Disks                              |           |
| Video Rendering and Playback                       |           |
| Renderer: Mercury Playbatk Engine Software Only    |           |
| Video                                              |           |
| Display Format: Timecode                           |           |
| Audio<br>Display Format: Audio Samples             |           |
| Capture                                            |           |
| Capture Format: DV                                 |           |
| • DV                                               |           |
| HDV                                                |           |
| AVer Record                                        |           |
| Location: C:\使用者\JoJo\我的文件 \Adobe\Premiere Pro\6.0 | ▼ Browse  |
| Name: Untitled                                     | OK Cancel |

# AVer/Media

6. Click Settings, then choose your AVerMedia device, Video Source, Resolution and Record Format accordingly. Click OK to confirm.

|                | Settings                      |            |
|----------------|-------------------------------|------------|
|                | AVerMedi                      |            |
| Device:        | 0:AVerMedia CV710 USB Devic 💌 |            |
| Video Source:  | HDMI 💌                        |            |
| Video Format:  | <u>v</u>                      |            |
| Resolution:    | 1920X1080P@50                 |            |
| Deinterlace:   | $\overline{\mathbf{v}}$       |            |
| Record Format: | AVI 🗨                         | ▼ Settings |
|                | MPEG-2<br>MPEG-4              |            |
| ОК             | Cancel                        | ) 👻 Browse |
|                |                               | OK Cancel  |

7. Select your preferred Location, Project Name and Sequence Name. Click OK to confirm.

| New Project                                                                     | ×         |                                                                                                    | New Sequence                                                                                                    |
|---------------------------------------------------------------------------------|-----------|----------------------------------------------------------------------------------------------------|----------------------------------------------------------------------------------------------------|
|                                                                                 |           | Sequence Presets Settings Tracks                                                                                                    |                                                                                                    |
| General Scratch Disks                                                           |           | Available Presets                                                                                                    | Preset Description                                                                                                    |
| Video Rendering and Playback<br>Renderer: Mercury Playback Engine Software Only |           | <ul> <li>► ARRI</li> <li>► AVC-Intra</li> <li>► AVCHD</li> <li>► Canon XF MPEG2</li> <li>► Digital SLR</li> <li>► Digital SLR</li> </ul> | Per ordang with IEEE1394 (Previewe), LIMO DV equipment.<br>Standard NTS2: voide (H-3 interlated).<br>486Hz (IS bit) audo.<br>Drop-Prane Timecode numbering. |
| Video                                                                           |           | T DV - NTSC                                                                                                    |                                                                                                    |
| Display Format: Timecode 🔹                                                      | 8         | Standard Skorte                                                                                                    | General<br>Editing mode: DV NTSC<br>Timebase: 59 A76s<br>Video Settings                                                                                     |
| Audio                                                                           |           | DVCPR050                                                                                                    | Frame size: 720h 480v (0.9091)<br>Frame rate: 29.97 frames/second                                                                                           |
| Display Format: Audio Samples 🗸                                                 | 3.        | CPROHD      DVCPROHD      DH HDV      DV      Mobile & Devices      Devices      DR ED R3D                                               | Prieds Lower Hadro DJUV VISC (0.9091)<br>Prieds Lower Pried Prist<br>Audio Settings<br>Sample rate: 48000 samples/second                                    |
| Capture                                                                         |           | <ul> <li>XDCAM EX</li> <li>XDCAM HD422</li> </ul>                                                                                        | Total video tracks: 3<br>Master track type: Stereo                                                                                                    |
| Capture Format: AVer Record                                                     | Settings  | > DCAM HD                                                                                                    | Audo Tradisi<br>Audo 1: Shandard<br>Audo 2: Standard<br>Audo 3: Standard                                                                                    |
| Location: C:\使用者\JoJo\我的文件 \Adobe\Premiere Pro\6.0                              | ▼ Browse  | Relife Preset                                                                                                    |                                                                                                    |
|                                                                                 |           | Sequence Name: Sequence 01                                                                                                    |                                                                                                    |
| Name: Untitled                                                                  | OK Cancel |                                                                                                    | OK Cancel                                                                                                    |

8. File  $\rightarrow$  Capture...

| Edit Project Clip Sequence | e Marker Title Window        | Help          |
|----------------------------|------------------------------|---------------|
| New                        | <ul> <li>Sequence</li> </ul> | s 01 Metadala |
| Open Project               | Ctrl+O                       |               |
| Open Recent Project        | •                            |               |
| Browse in Adobe Bridge     | Ctrl+Alt+O                   |               |
| Close Project              | Ctrl+Shift+W                 |               |
| Close                      | Ctrl+W                       |               |
| Save                       | Ctrl+S                       |               |
| Save As                    | Ctrl+Shift+S                 |               |
| Save a Copy                | Ctrl+Alt+S                   |               |
| Revert                     |                              |               |
| Capture                    | F5                           |               |
| Batch Capture              | F6                           |               |
| Adobe Dynamic Link         | ÷                            |               |
| Adobe Story                | •                            |               |
| Send to Adobe SpeedGrade   |                              |               |
| Import from Media Browser  | Ctrl+Alt+I                   |               |
| Import                     | Ctrl+I                       |               |
| Import Recent File         | э.                           |               |
| Export                     | •                            |               |
| Get Properties for         |                              |               |
| Reveal in Adobe Bridge     |                              |               |
| Exit                       | Ctrl+Q                       |               |
| 0.00.00                    |                              |               |

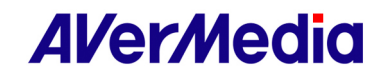

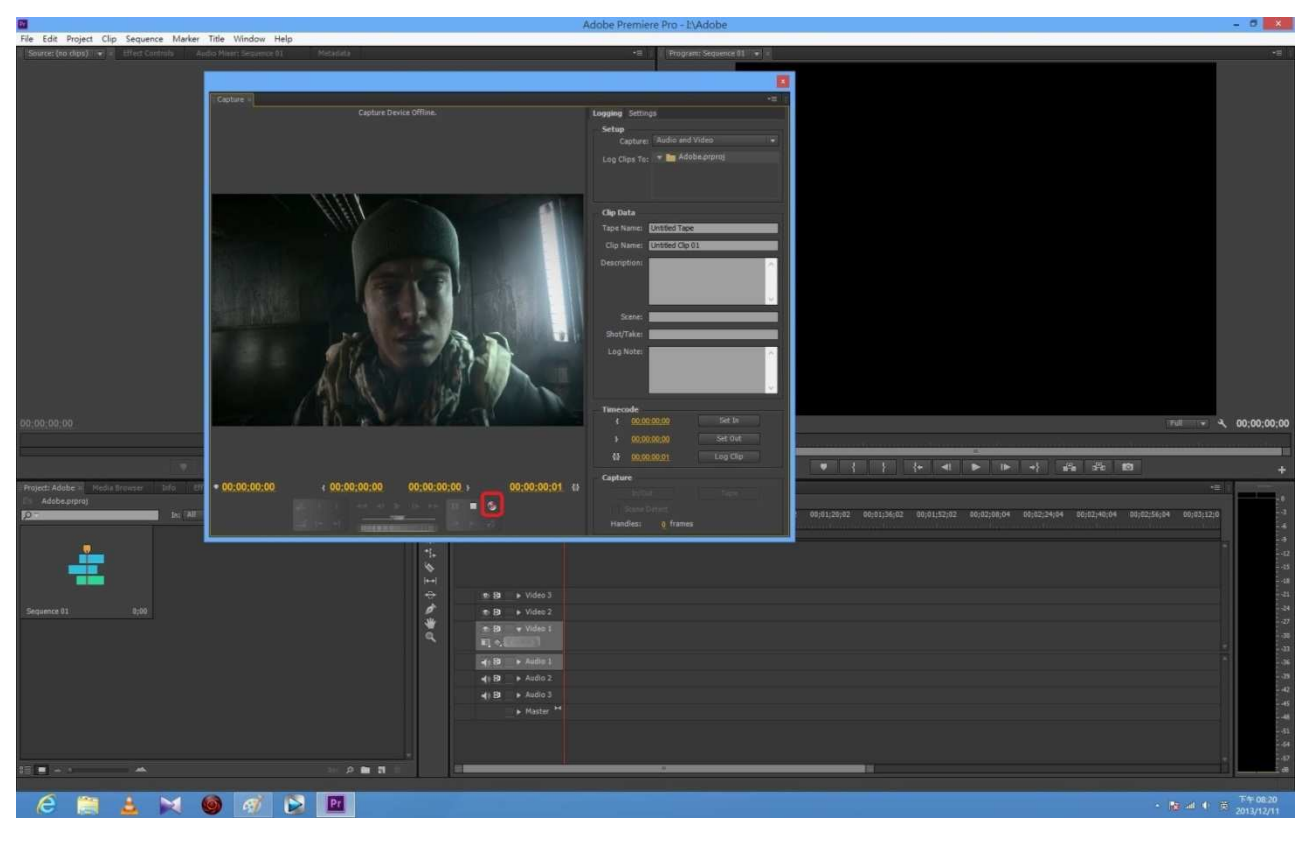

**9.** Preview window is ready for capturing. Setup is complete.

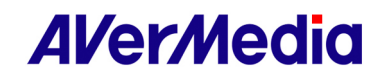

#### Sony Vegas Pro Plug-in for AVerMedia Devices

- 1. Please go to AVerMedia website to download the Sony Vegas Plug-in
- 2. Follow the instruction to install the plug-in
- 3. Open Sony Vegas

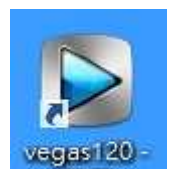

4. Media Generators  $\rightarrow$  Third Party  $\rightarrow$  AVerMedia HD Capture

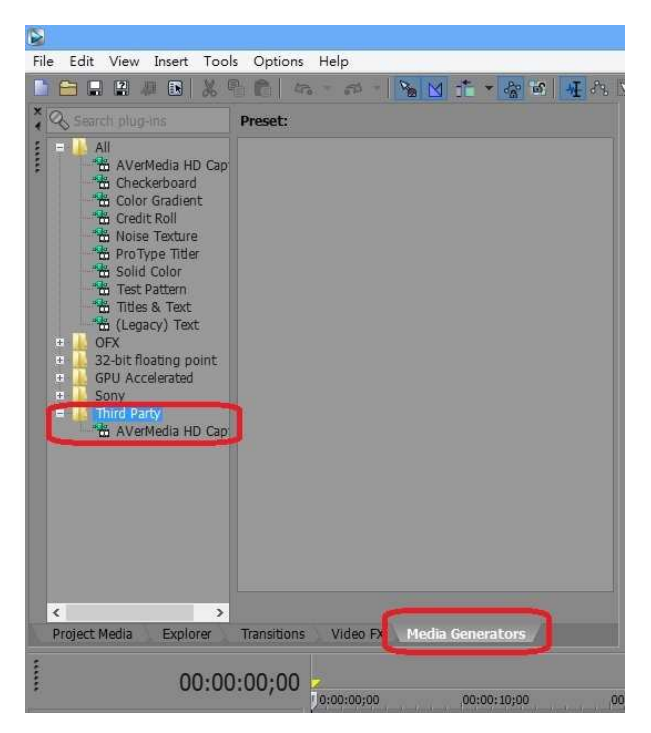

5. Drag (Default) Preset to the arrow-pointed area.

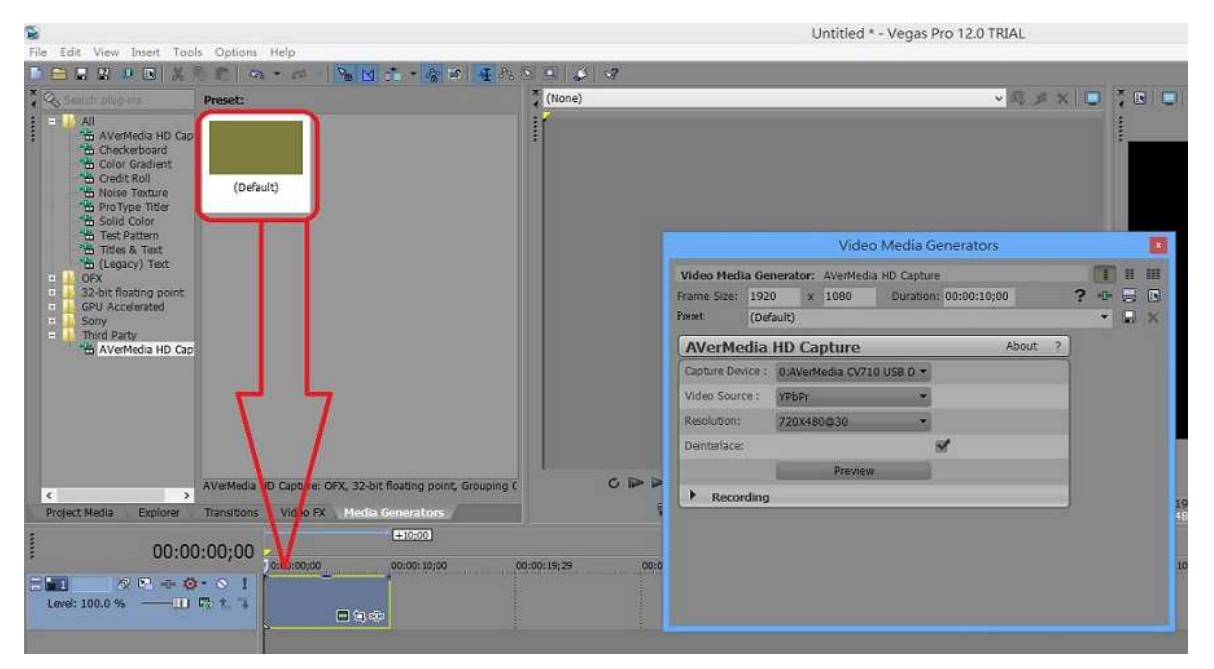

# AVer/Media

#### Video Media Generators .... Video Media Generator: AVerMedia HD Capture Prame Size: 1920 x 1080 Duration: 00:00:10;00 Preset: (Default) ? •• 🗟 🖪 • 🔒 × AVerMedia HD Capture ? About apture Device : 0:AVerMedia CV710 USB D ~ HƏMI Y 11 Deinterlace: 1 10 .17 Stop Preview - . M' . Recording Record Format: MP4 File Name: AVerRecord\_13121 File Path: Change Path GOP Structure Size: 30 < P Video Bitrate: 6000 Audio Bitrate: 96 Kbps . -Record 31/663 1 + 100

#### 6. Set up AVerMedia HD Capture

7. Change Path (note: we recommend NOT to set path directly under C:\)

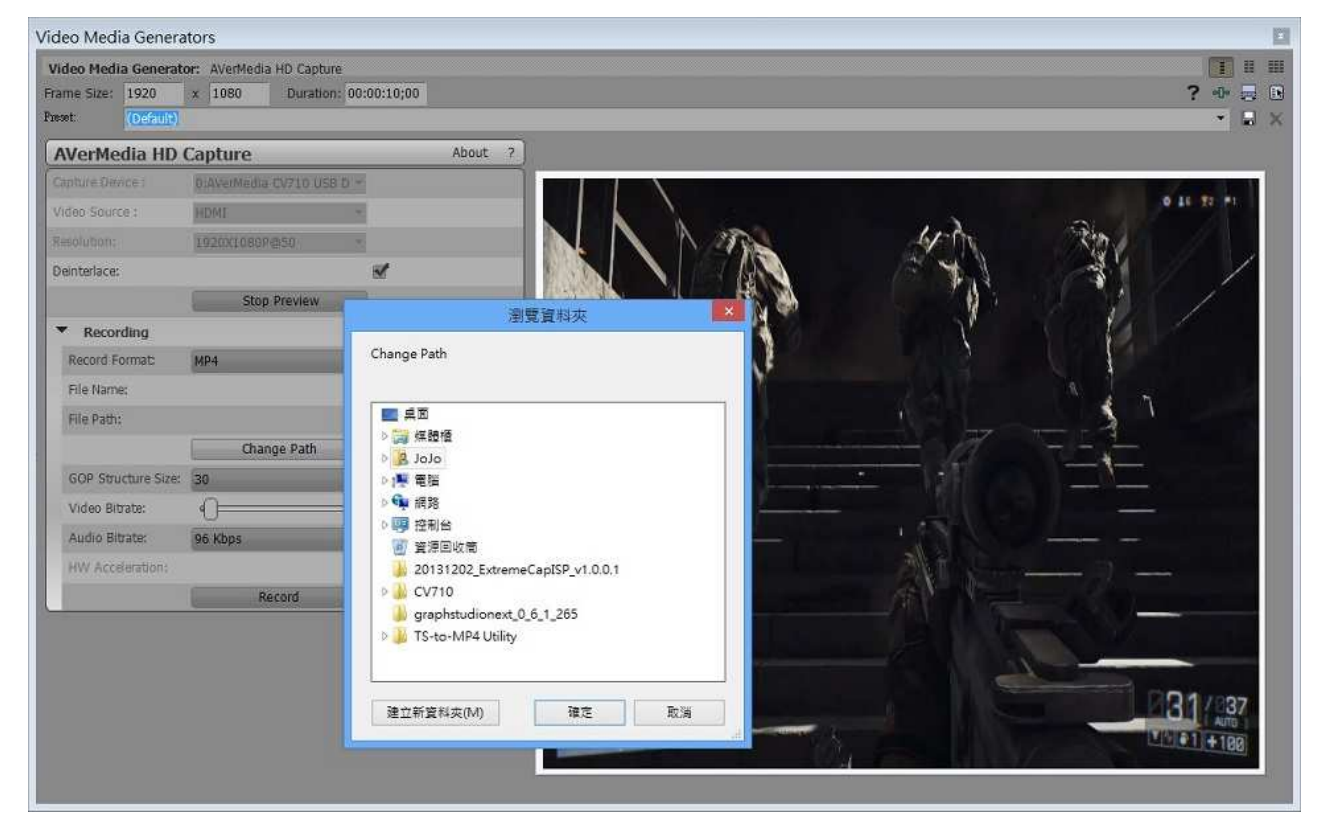

# AVer/Media

#### ImageJ Plug-in for AVerMedia Devices

- 1. Go to AVerMedia website to download the ImageJ plug-in
- 2. Follow the instruction to install the plug-in
- 3. Open ImageJ

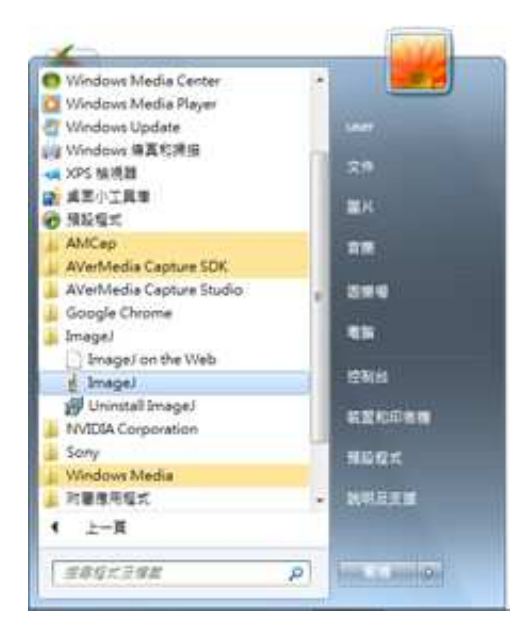

4. Select Plugins → AVerMedia → HD Capture

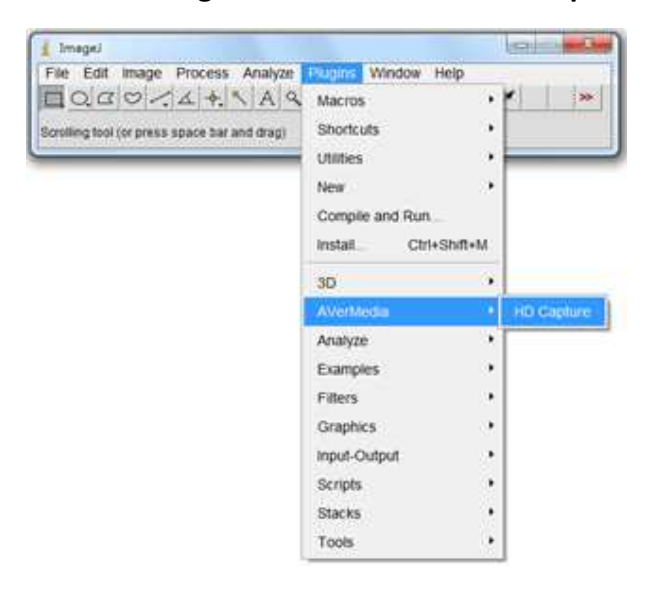

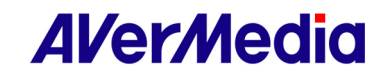

5. Select your AVerMedia device, Video Source, Resolution, Video Format and Options accordingly. Click Start Streaming to confirm.

| AlfertHe                      | día                                                                                               | locess Analyze Plugins Window Help<br>↓ ↓ ∧ A ♀ ⑦ ♪   ev. Su ♪ & メ                                      |
|-------------------------------|---------------------------------------------------------------------------------------------------|----------------------------------------------------------------------------------------------------|
| 2AVerMedia CD110 PCIe HD_     | •                                                                                                 | "and "" keys)                                                                                           |
| SOI                           | •                                                                                                 |                                                                                                    |
| 720X480@30                    | •                                                                                                 |                                                                                                    |
| inic:                         | +                                                                                                 |                                                                                                    |
| rame with deinterlace() only} | -                                                                                                 |                                                                                                    |
|                               | AlVorMe<br>EAVerMedia CD110 PCIe HD_<br>501<br>200X480@30<br>TTIC<br>Fame with deinterface(Fonly) | AVer/Hedia<br>2AVerliedia CD110 PCie HD. •<br>501 •<br>200X480g30 •<br>Frame with deinterface() only1 • |

6. Streaming images appear, now you can select Snapshot, AVI Record or Stop Streaming.

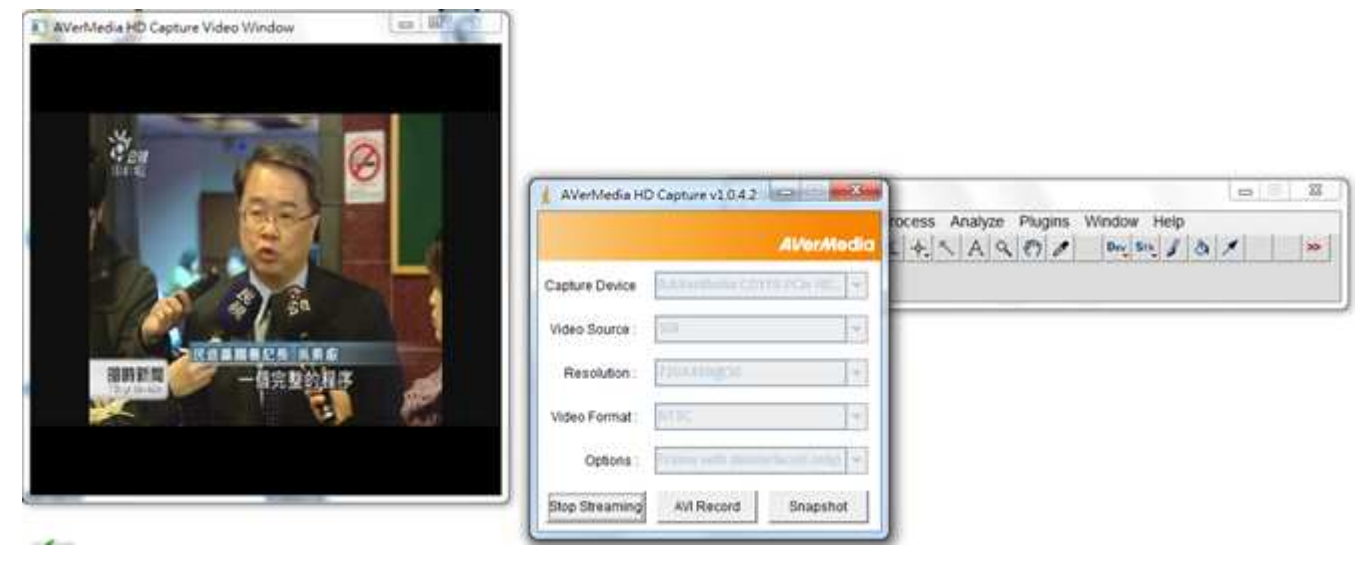

7. Click Snapshot and view pictures instantly.

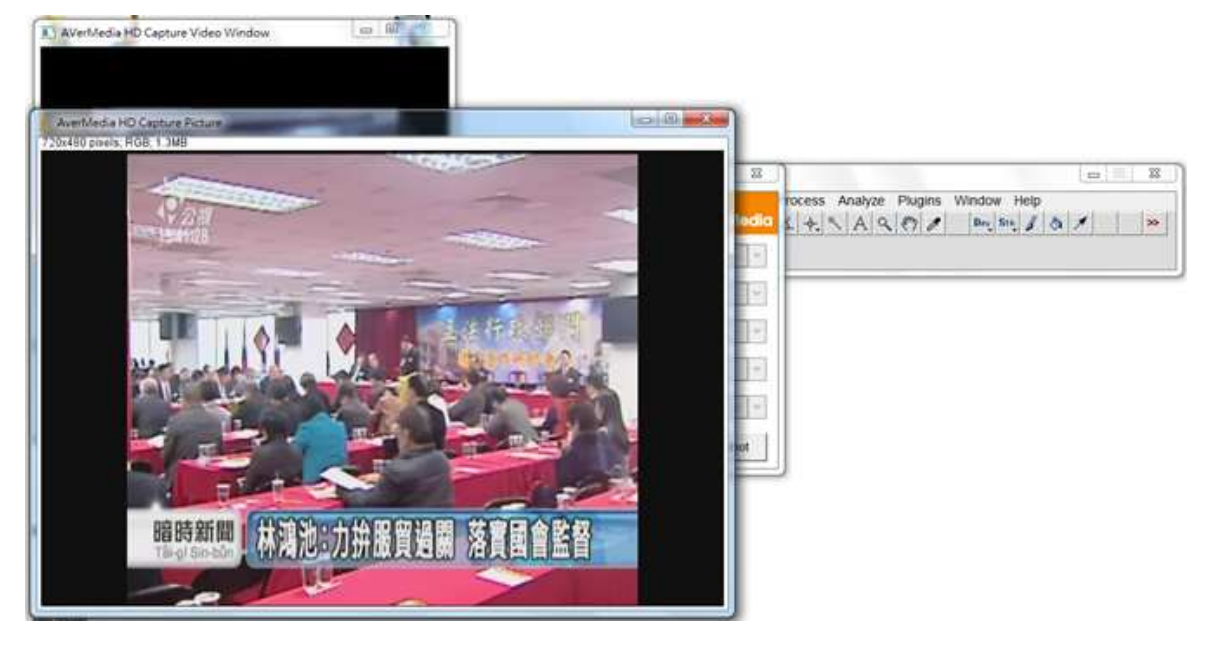

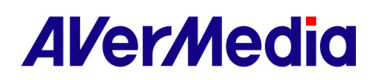

**8.** Before using **AVI Recorder** to capture images, setting up save path is required. Click **Save** to confirm.

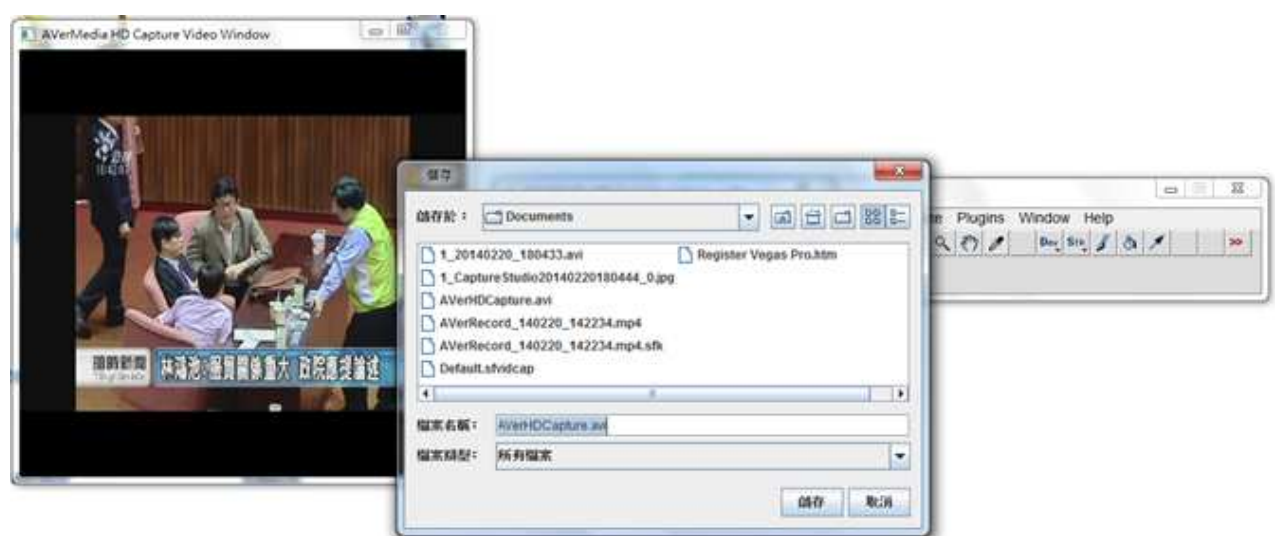

#### 9. Start the capturing.

![](_page_9_Picture_4.jpeg)

 Click Stop Record. Select First Frame, Last Frame, and check Use Virtual Stack, Convert to Grayscale or Flip Vertical accordingly. Click OK.

![](_page_9_Picture_6.jpeg)

![](_page_9_Picture_7.jpeg)

#### **11.** Preview captured images.

![](_page_10_Picture_2.jpeg)

![](_page_10_Picture_3.jpeg)

#### AVerMedia 设备 Adobe Premiere Pro CS6 插件

- 1. 请到 AVerMedia 官网下载插件 Adobe Premiere Pro
- 2. 根据说明安装插件
- 3. 运行 Adobe Premiere Pro CS6

![](_page_11_Picture_5.jpeg)

4. 选择 New Project

| Welco                          | me to Adobe Premier | e Pro | ×     |
|--------------------------------|---------------------|-------|-------|
| Pr<br>Adobe' Premiere' Pro CS6 |                     |       | Adobe |
| Recent Projects                |                     |       |       |
|                                |                     |       |       |
|                                |                     |       |       |
| PROL D                         |                     | _     |       |
| Pr                             | Pr                  | ?     |       |
| New Project                    | Open Project        | Help  |       |
|                                |                     |       | Exit  |

5. General  $\rightarrow$  Capture Format  $\rightarrow$  AVer Record

| New Project                                                  | ×  |
|--------------------------------------------------------------|----|
| General Scratch Disks                                        | -1 |
| Video Rendering and Playback                                 |    |
| Kenderer: Mercury Maydatic Engine Software Univ              |    |
| Video                                                        |    |
| Display Format: Timecode 🔹 👻                                 |    |
| Audio                                                        |    |
| Display Format: Audio Samples 👻                              |    |
| Capture                                                      |    |
| Capture Format: DV 👻                                         |    |
|                                                              |    |
| AVer Record                                                  |    |
| Location: C:\使用者 \JoJo\我的文件 \Adobe\Premiere Pro\6.0 🔹 Browse |    |
| Name: Untitled OK Cancel                                     |    |

![](_page_11_Picture_10.jpeg)

6. 点击 Settings, 选择你的 AVerMedia 设备 <sup>,</sup>照着 Video Source, Resolution 和 Record Format 设置,点击 OK 确认。

|                | Settings                      |            |
|----------------|-------------------------------|------------|
|                | Al/er/Hedia                   |            |
| Device:        | 0:AVerMedia CV710 USB Devio 💌 |            |
| Video Source:  | HDMI 💌                        |            |
| Video Format:  | ×                             |            |
| Resolution:    | 1920X1080P@50 💌               |            |
| Deinterlace:   | $\overline{\mathbf{v}}$       | 1          |
| Record Format: | AVI                           | ▼ Settings |
|                | MPEG-2<br>MPEG-4              |            |
| ОК             | Cancel                        | ) 💌 Browse |

7. 选择你的偏爱 Location, Project Name 和 Sequence Name,点击 OK 确认。

| New Project                                                                     | ×          |                                                                     | New Sequence                                                                                                    |
|---------------------------------------------------------------------------------|------------|---------------------------------------------------------------------|----------------------------------------------------------------------------------------------------|
|                                                                                 |            | Sequence Presets Settings Tracks                                    |                                                                                                    |
| General Scratch Disks                                                           |            | Available Presets                                                   | Preset Description                                                                                                    |
| Video Rendering and Playback<br>Renderer: Mercury Playback Engine Software Only |            | AVC-Intra     AVC-Intra     AVC-Intra     Canon XF MPEG2            | For editing with IEEE 1394 (FireWork) (LUNK) DV equipment. A<br>Standard MTSS video (4-3) interfaced).<br>4864tr (16 bit) audio.<br>Drop-Frame Timecode numbering. |
| Video                                                                           |            |                                                                     |                                                                                                    |
| Display Format: Timecode                                                        |            | Standard Hikkiz<br>Midescreen 32kHz<br>Midescreen 48kHz<br>DV - PAL | General<br>Eoliting mode: DV NTSC<br>Timebase: 29.97fps<br>Video Settings<br>Frame Error 27th 48hr (f) 90911                                                       |
| Audio                                                                           |            | DVCPR050                                                            | Frame rate: 29.97 frames/second<br>Pixel Aspect Rato: D1/DV NTSC (0.9091)                                                                                          |
| Display Format: Audio Samples                                                   | •          | HDV     Mobile & Devices     RED R3D                                | Fields: Lower Field First<br>Audio Settings<br>Sample rate: #8000 samples/second                                                                                   |
| Capture                                                                         |            | <ul> <li>XD CAM EX</li> <li>XD CAM HD 422</li> </ul>                | Total video tracks: 3<br>Master track type: Stereo                                                                                                    |
| Capture Format: AVer Record About                                               | ▼ Settings | <ul> <li>Эхосам но</li> </ul>                                       | Audo Trados<br>Audo I: Standard<br>Audo 2: Standard<br>Audo 3: Standard                                                                                            |
| Location: C:\使用者\JoJo\我的文件\Adabe\Premiere Pro\6.0                               | * Browse   | Indite Preset                                                       |                                                                                                    |
| Name: Unötled                                                                   | OK Cancel  | Sequence Name: Sequence 01                                          | OK Cancel                                                                                                    |

8. File → Capture...

| -   | New                       | <ul> <li>Sequence</li> </ul> | 01 Metadata |
|-----|---------------------------|------------------------------|-------------|
|     | Open Project              | Ctrl+O                       |             |
|     | Open Recent Project       |                              |             |
|     | Browse in Adobe Bridge    | Ctrl+Alt+O                   |             |
|     | Close Project             | Ctrl+Shift+W                 |             |
|     | Close                     | Ctrl+W                       |             |
|     | Save                      | Ctrl+S                       |             |
|     | Save As                   | Ctrl+Shift+S                 |             |
|     | Save a Copy               | Ctrl+Alt+S                   |             |
|     | Revert                    |                              |             |
|     | Capture                   | F5                           |             |
|     | Batch Capture             | F6                           |             |
|     | Adobe Dynamic Link        |                              |             |
|     | Adobe Story               |                              |             |
|     | Send to Adobe SpeedGrade  |                              |             |
|     | Import from Media Browser | Ctrl+Alt+I                   |             |
|     | Import                    | Ctrl+I                       |             |
|     | Import Recent File        | ÷                            |             |
|     | Export                    |                              |             |
|     | Get Properties for        |                              |             |
|     | Reveal in Adobe Bridge    |                              |             |
|     | Exit                      | Ctrl+Q                       |             |
| 00- | 00-00-00                  |                              |             |

![](_page_12_Picture_7.jpeg)

9. 预览窗口准备开始采集,设置已完成。

![](_page_13_Figure_2.jpeg)

![](_page_13_Picture_3.jpeg)

#### AVerMedia 设备 Sony Vegas Pro 插件

- 1. 请到 AVerMedia 官网下载插件 Sony Vegas
- 2. 根据说明安装插件
- 3. 打开 Sony Vegas

![](_page_14_Picture_5.jpeg)

4. Media Generators  $\rightarrow$  Third Party  $\rightarrow$  AVerMedia HD Capture

![](_page_14_Picture_7.jpeg)

5. 把(Default) Preset 拖到箭头指出的区域

![](_page_14_Figure_9.jpeg)

![](_page_14_Picture_10.jpeg)

#### 6. 建立 AVerMedia 高清采集

![](_page_15_Picture_2.jpeg)

7. 改变路径(注意:我们建议不要直接建立路径在 C:\下)

![](_page_15_Picture_4.jpeg)

![](_page_15_Picture_5.jpeg)

#### AVerMedia 设备 ImageJ 插件

- 1. 请到 AVerMedia 官网下载插件 ImageJ
- 2. 根据说明安装插件
- 3. 运行 ImageJ

![](_page_16_Picture_5.jpeg)

4. 选择 Plugins → AVerMedia → HD Capture

![](_page_16_Picture_7.jpeg)

![](_page_16_Picture_8.jpeg)

5. 选择你的 AVerMedia 设备 相应地设置 Video Source, Resolution, Video Format 和 Options, 点击 Start Streaming 确认。

![](_page_17_Picture_2.jpeg)

6. 出现流媒体图像,现在你可以选择 Snapshot, AVI Record 或者 Stop Streaming

![](_page_17_Picture_4.jpeg)

7. 点击 Snapshot,立即查看图片

![](_page_17_Picture_6.jpeg)

![](_page_17_Picture_7.jpeg)

8. 在使用 AVI Recorder 采集图像之前,需要建立保存路径。点击 Save 确认。

![](_page_18_Picture_2.jpeg)

#### 9. 开始采集

![](_page_18_Picture_4.jpeg)

10. 点击 Stop Record 选择 First Frame, Last Frame, 相应地勾选 Use Virtual Stack, Convert to Grayscale 或者 Flip Vertical,点击 OK.

![](_page_18_Picture_6.jpeg)

![](_page_18_Picture_7.jpeg)

### 11. 预览采集的图像

![](_page_19_Picture_2.jpeg)

![](_page_19_Picture_3.jpeg)

### AVerMedia 產品專用: Adobe Premiere Pro CS6 外掛程式

- 1. 請到 AVerMedia 官網下載外掛程式 Adobe Premiere Pro
- 2. 根據說明安裝外掛程式
- 3. 執行 Adobe Premiere Pro CS6

![](_page_20_Picture_5.jpeg)

4. 選擇 New Project

![](_page_20_Picture_7.jpeg)

5. General  $\rightarrow$  Capture Format  $\rightarrow$  AVer Record

| New Project 🛛 🗶                                            |
|------------------------------------------------------------|
| General Scratch Disks                                      |
| Video Rendering and Playback                               |
| Renderer: Marcury Playback Engine Software Only 🛛 👻        |
| Video                                                      |
| Display Format: Timecode 👻                                 |
| Audio<br>Display Format: Audio Samples 👻                   |
| Capture                                                    |
| Capture Format: DV                                         |
| • DV                                                       |
| HDV                                                        |
| AVer Record                                                |
| Location: C:\使用者\JoJo\我的文件\Adobe\Premiere Pro\6.0 🔹 Browse |
| Name: Untitled OK Cancel                                   |

![](_page_20_Picture_10.jpeg)

6. 點選 Settings, 選擇你要使用的 AVer Media 裝置:依照 Video Source, Resolution 和 Record Format 設定,點選 OK 確認。

|                | Settings 🛛 🗙                  |            |
|----------------|-------------------------------|------------|
|                | Al/er/Hedia                   |            |
| Device:        | 0:AVerMedia CV710 USB Devio 💌 |            |
| Video Source:  | HDMI                          |            |
| Video Format:  |                               |            |
| Resolution:    | 1920X1080P@50                 |            |
| Deinterlace:   | N                             |            |
| Record Format: | AVI                           | ▼ Settings |
|                | MPEG-2<br>MPEG-4              |            |
| OK             | Cancel                        | ) 🔹 Browse |

7. 偏好設定 Location, Project Name 和 Sequence Name, 點選 OK 確認。

| New Project                                       |            |                                                                                                    | New Sequence                                                                                                    |
|---------------------------------------------------|------------|----------------------------------------------------------------------------------------------------|----------------------------------------------------------------------------------------------------|
|                                                   |            | Sequence Presets Settings Tracks                                                                                                    |                                                                                                    |
| General Scratch Disks                             |            | Available Presets                                                                                                    |                                                                                                    |
| Video Rendering and Playback                      | i          | ARRI     AVC-Intra     AVCHD                                                                                                    | For editing with IEEE1394 (FreWire).LIIW() DV equipment.<br>Standard NTSC vides (4:3 interlaced).<br>48kHz (15 bit) audio.<br>Drop Frame Timecode numbering. |
| Renderer: Mercury Playback Engine Software Only   |            | Canon XF MPEG2     Digital SLR     DV - 24P                                                                                                    |                                                                                                    |
| Video                                             |            | ★ Control Standard 32kHz                                                                                                    |                                                                                                    |
| Display Format: Timecode                          |            | Standard 48kHz<br>Widescreen 32kHz                                                                                                    | General<br>Editing mode: DV NTSC<br>Timebase: 29.07fps<br>Video Settinas                                                                                     |
| Audio                                             |            | <ul> <li>DV - PAL</li> <li>DVCPR050</li> </ul>                                                                                                    | Frame size: 720h 480v (0:9091)<br>Frame rate: 29:97 frames/second                                                                                            |
| Display Format: Audio Samples                     |            | CONTROLO      CONTROL      CONTROL | Pieds Low Field First<br>Fields Low Field First<br>Audio Settings<br>Sample rate: 48000 samples/second                                                       |
| Capture                                           |            | <ul> <li>SDCAM EX</li> <li>SDCAM HD422</li> </ul>                                                                                                    | Default Sequence<br>Total video tracks: 3<br>Machter Stack Security Charge                                                                                   |
| Capture Format: AVer Record About                 | ✓ Settings | > > XDCAM HD                                                                                                    | make ir dik type: bittero<br>Audo I: Standard<br>Audo I: Standard<br>Audo 3: Standard<br>Audo 3: Standard                                                    |
|                                                   |            |                                                                                                    |                                                                                                    |
| Location: C:\使用者\JoJo\我的文件\Adobe\Premiere Pro\6.0 | ▼ Browse   |                                                                                                    |                                                                                                    |
|                                                   |            | Sequence Name: Sequence 01                                                                                                    |                                                                                                    |
| Wanes Unboed                                      | UK Cancel  |                                                                                                    | OK Cancel                                                                                                    |

8. File → Capture...

| Edit Project Clip Sequenc | e Marker Title Window | Help           |
|---------------------------|-----------------------|----------------|
| New                       | Sequence              | e 0.1 Metadata |
| Open Project              | Ctrl+O                |                |
| Open Recent Project       | ÷                     |                |
| Browse in Adobe Bridge    | Ctrl+Alt+O            |                |
| Close Project             | Ctrl+Shift+W          |                |
| Close                     | Ctrl+W                |                |
| Save                      | Ctrl+S                |                |
| Save As                   | Ctrl+Shift+S          |                |
| Save a Copy               | Ctrl+Alt+S            |                |
| Revert                    |                       |                |
| Capture                   | F5                    |                |
| Batch Capture             | F6                    |                |
| Adobe Dynamic Link        | ÷                     |                |
| Adobe Story               |                       |                |
| Send to Adobe SpeedGrade  |                       |                |
| Import from Media Browser | Ctrl+Alt+I            |                |
| Import                    | Ctrl+1                |                |
| Import Recent File        | ь.                    |                |
| Export                    |                       |                |
| Get Properties for        |                       |                |
| Reveal in Adobe Bridge    | 1861                  |                |
| Exit                      | Ctrl+Q                |                |
| 10-00-00                  |                       |                |

![](_page_21_Picture_7.jpeg)

9. 預覽視窗準備開始擷取,設定已完成。

![](_page_22_Figure_2.jpeg)

![](_page_22_Picture_3.jpeg)

#### AverMedia 產品專用: Sony Vegas Pro 外掛程式

- 1. 請到 AVerMedia 官網下載外掛程式 Sony Vegas
- 2. 根據說明安裝外掛程式
- 3. 開啓 Sony Vegas

![](_page_23_Picture_5.jpeg)

4. Media Generators  $\rightarrow$  Third Party  $\rightarrow$  AVerMedia HD Capture

![](_page_23_Picture_7.jpeg)

5. 把(Default) Preset 拖曳到箭頭指示的區域

![](_page_23_Picture_9.jpeg)

![](_page_23_Picture_10.jpeg)

#### 6. 建立 AVerMedia 高畫質擷取

![](_page_24_Picture_2.jpeg)

### 7. 改變路徑(注意:建議不要直接建立路徑在 C:\下)

![](_page_24_Picture_4.jpeg)

# AVer/Media

#### AVerMedia 產品專用: ImageJ 外掛程式

- 1. 請到 AVerMedia 官網下載外掛程式 ImageJ
- 2. 根據說明安裝外掛程式
- 3. 執行 ImageJ

![](_page_25_Picture_5.jpeg)

4. 選擇 Plugins → AVerMedia → HD Capture

![](_page_25_Picture_7.jpeg)

![](_page_25_Picture_8.jpeg)

5. 選擇要使用的 AVerMedia 裝置: 設定 Video Source, Resolution, Video Format 和 Options, 點選 Start Streaming 確認。

|                 | AVerMe                         | idia | ocess Analyze Plugins Window Help | >> |
|-----------------|--------------------------------|------|-----------------------------------|----|
| Capture Device  | 0:AVerMedia CD110 PCle HD_     | -    | r and r keys)                     |    |
| Video Source :  | SOI                            | ٠    |                                   |    |
| Resolution      | 720X480@30                     | •    |                                   |    |
| Video Format:   | MILC:                          |      |                                   |    |
| Options :       | Frame with deinterlace(I only) | -    |                                   |    |
| Start Streaming | All Fourt Seapate              |      |                                   |    |

6. 顯示出串流媒體的影像,现在可以選擇 Snapshot, AVI Record 或者 Stop Streaming

| AVerMedia HD Capture Video Window | - W              |                                                         |                                   |
|-----------------------------------|------------------|---------------------------------------------------------|-----------------------------------|
| the C                             |                  |                                                         |                                   |
|                                   |                  | AVerMedia HD Capture v1.0.4.2                           | ncess Analyze Plunins Window Hein |
|                                   |                  | AVerMedia                                               | AAAA MAN MANJAX >>                |
|                                   |                  | Capture Device                                          |                                   |
|                                   |                  | Video Source                                            |                                   |
| 部時期間 一指完整的程序                      |                  | Resolution: [//////ingit [+]                            |                                   |
| E                                 | All and a second | Video Format .                                          |                                   |
|                                   |                  | Optional Transmission and Transmission and Transmission |                                   |
| time to the second                |                  | Stop Streaming AVI Record Snanshot                      |                                   |
| 4                                 |                  |                                                         |                                   |

7. 點選 Snapshot,立即檢視圖片

![](_page_26_Picture_6.jpeg)

![](_page_26_Picture_7.jpeg)

8. 在使用 AVI Recorder 擷取圖片之前,需要建立儲存路徑。點選 Save 確認。

![](_page_27_Picture_2.jpeg)

#### 9. 開始擷取

![](_page_27_Picture_4.jpeg)

10. 點選 Stop Record,選擇 First Frame, Last Frame, 再勾選 Use Virtual Stack, Convert to Grayscale 或者 Flip Vertical,點選 OK.

![](_page_27_Picture_6.jpeg)

![](_page_27_Picture_7.jpeg)

### 11. 預覽擷取的圖像

![](_page_28_Picture_2.jpeg)

![](_page_28_Picture_3.jpeg)